# **Idealpos 9 Build 8 - Update History**

# **Update Details:**

| COUPON PROMOTIONS                                                                                                    | 2        |
|----------------------------------------------------------------------------------------------------|----------|
| IP-7024 – Coupon Promotions – External Description Field                                                                                         | 2        |
| EFTPOS                                                                                                    | 3        |
| IP-7058 – Secondary Integrated EFTPOS Support<br>IP-7091 – Oolio Pay Verifone – Support for MOTO transactions                                    |          |
| EXPORT DATA                                                                                                    | 9        |
| IP-7160 – Peiso Stock Sales Export Format                                                                                                    | 9        |
| IMPORT DATA                                                                                                    |          |
| IP-7109 – Automatically Import Gift Vouchers<br>IP-7155 – Promotions Import – Option to set Priority of Newly Imported Promotions (User-Defined) | 11<br>14 |
| KIOSK                                                                                                    |          |
| IP-7093 – Kiosk – Checkout Upsell Grid Functionality                                                                                             |          |
| POS SCREEN                                                                                                    | 22       |
| IP-7055 – Show IPSCLIENT SCREEN FROM POS CONNECTIVITY INDICATOR                                                                                  | 22       |
| ROOM INTERFACE                                                                                                    | 23       |
| IP-7057 – Generic Room Interface                                                                                                    | 23       |
| YES/NO OPTIONS                                                                                                    | 27       |
| IP-7043 – Yes/No Option – Show Internet Connectivity Indicator on POS Screen                                                                     | 27       |

### **Coupon Promotions**

### IP-7024 – Coupon Promotions – External Description Field

This function introduces the ability to configure Coupon Promotions using an External Description field.

The External Description field is used to link Coupon Promotions in Idealpos to external coupon integrations so that the coupon is triggered correctly during a sale.

E.g. Talkbox for Idealpos Engage requires an exact alphanumeric case sensitive match of the coupon name configured in Talkbox to the coupon name configured in Idealpos.

The coupon names that are used in Talkbox aren't the desired coupon name that the store wants to use for the coupon in Idealpos.

Therefore, the new "External Description" field can be used to link the Idealpos Coupon Promotion to the Talkbox Coupon via the External Description field.

To use this functionality, go to:

Back Office > File > Sales > Promotions > Coupon Promotions.

Modify an existing Coupon Promotion or create a new Coupon Promotion.

When modifying or creating a new Coupon Promotion that needs to be linked to an External Coupon Integration, click on the "Advanced" tab.

Within the External Description field, enter the Description of the Coupon Promotion as it appears in the External Coupon Integration, then save the Coupon Promotion.

The Coupon Promotion should now trigger during a sale via the External Coupon Integration.

E.g. Scan or enter the External Coupon into the sale using the External Coupon Integration and the Coupon will trigger.

| Coupon Promotions                            | <u>P</u> romotion | <u>A</u> dvanced   | <u>C</u> oupon Design | × |
|----------------------------------------------|-------------------|--------------------|-----------------------|---|
| External Coupon Linking                      |                   |                    |                       |   |
| Trigger Coupon Redemption when Barcode is s  | canned:           |                    |                       |   |
| IF Length of Code is AND Characters          |                   | are at Positio     | n                     |   |
| Example: INVALID                             |                   |                    |                       |   |
| External Description Enter External C        | oupon Descri      | ption Here         |                       |   |
| Automatically Sell Stock Item when Triggered |                   |                    |                       |   |
|                                              |                   |                    |                       |   |
| Stock Item                                   | :                 | >                  |                       |   |
|                                              |                   |                    |                       |   |
|                                              |                   |                    |                       |   |
| Other Options                                | Show C            | ustomor Dhone (Emp | l an Courses          |   |
|                                              | Show C            | ustomer Phone/Ema  |                       |   |
| User-Defined Text                            |                   |                    |                       |   |
|                                              |                   |                    |                       |   |
|                                              |                   |                    |                       |   |
|                                              |                   |                    |                       |   |
|                                              |                   |                    |                       |   |
|                                              |                   |                    |                       |   |
|                                              |                   |                    |                       |   |
|                                              |                   |                    |                       |   |

# **EFTPOS**

### IP-7058 – Secondary Integrated EFTPOS Support

This function introduces the ability to configure Idealpos with a Secondary EFTPOS Type.

This enables two EFTPOS Integrations to be configured on the same POS Terminal.

Note that this functionality has been implemented primarily for sites that have a main Integrated EFTPOS Type that does not support specialised cards (such as WEX Fuel Cards).

Due to the number of EFTPOS Integrations supported, every possible combination of EFTPOS Integration configured as Main/Secondary EFTPOS Types has not been tested.

The Main/Secondary EFTPOS Type functionality has been tested with Linkly, Oolio Pay Global, Wex/Quest.

Therefore, if this functionality is required for other EFTPOS Integrations that are not listed above, we recommend that the two required EFTPOS Integrations are configured and tested on a test environment prior to configuring and using on a production environment.

To configure and use this functionality, go to:

Back Office > Setup > POS Terminals > Select POS Terminal > Modify > EFTPOS Settings.

Ensure that the "Disable" checkbox is unchecked (this checkbox enables EFTPOS and is not specific to the Main or Secondary EFTPOS Type).

#### Configuring the Main EFTPOS Type

Select "Main EFTPOS Type" from the first dropdown box.

From the second dropdown box, select the EFTPOS Integration that will be used as the Main EFTPOS Type. Configure the EFTPOS Integration as per the instructions outlined in that EFTPOS Type's respective topic in the User Guide.

Go to Back Office > Setup > Function Descriptors > Select the next unused Tender Type > Modify.

Enter a Description for the Tender and ensure that the EFTPOS checkbox is enabled > Save the Function Descriptor. Go to: Back Office > Setup > yes/No Options > Tenders > Untick the checkbox next to "Inhibit [Tender Description]" for the Tender Type.

| POS 1                  | Main<br>Settings | POS<br>Settings  | Receipt<br>Printer | Kitchen<br>Printers | Display /<br>Kiosk | Customer<br>Readers | Other<br>Peripheral | EFTPOS<br>Settings | Import /<br>Export | Miscellaneous<br>Settings | X |
|------------------------|------------------|------------------|--------------------|---------------------|--------------------|---------------------|---------------------|--------------------|--------------------|---------------------------|---|
| EFTPOS Settings        | inkly            |                  | •                  |                     |                    |                     |                     |                    |                    |                           |   |
| Disable                | Automatically    | choose Tender    |                    | n Card Type         |                    |                     |                     |                    |                    |                           |   |
|                        | Enable Integra   | ted EFTPOS po    | ost-transaction    | n Tips              |                    |                     |                     |                    |                    |                           |   |
| Overcharging to Tips T | IPS IN           |                  | -                  |                     |                    |                     |                     |                    |                    |                           |   |
|                        | Don't automat    | ically print EF1 | POS Receipt v      | when Receipt:       | s turned off       |                     |                     |                    |                    |                           |   |
|                        |                  |                  |                    |                     |                    |                     |                     |                    |                    |                           |   |
|                        |                  |                  |                    |                     |                    |                     |                     |                    |                    |                           |   |
|                        |                  |                  |                    |                     |                    |                     |                     |                    |                    |                           |   |
|                        |                  |                  |                    |                     |                    |                     |                     |                    |                    |                           |   |
|                        |                  |                  |                    |                     |                    |                     |                     |                    |                    |                           |   |
|                        |                  |                  |                    |                     |                    |                     |                     |                    |                    |                           |   |
|                        |                  |                  |                    |                     |                    |                     |                     |                    |                    |                           |   |

#### **Configuring the Secondary EFTPOS Type**

Select "Secondary EFTPOS Type" from the first dropdown box.

From the second dropdown box, select the EFTPOS Integration that will be used as the Secondary EFTPOS Type. From the third dropdown box (Secondary EFTPOS Tender), select the Function Descriptor/Tender Type that will be linked to the Secondary EFTPOS Type.

Note that this Tender Type will also need to have the "EFTPOS" checkbox enabled (go to: Back Office > Setup > Function Descriptors > Modify the Tender used for the Secondary EFTPOS Type > Ensure that the "EFTPOS" checkbox is enabled).

Ensure that the Tender Type used for the Secondary EFTPOS Type is enabled on the POS Screen (Back Office > Setup > Yes/No Options > Tenders > Untick the checkbox next to the "Inhibit [Tender Description]" for the Tender Type. Configure the EFTPOS Integration as per the instructions outlined in that EFTPOS Type's respective topic in the User Guide.

| POS 1                   | Main<br>Settings | POS<br>Settings  | Receipt<br>Printer | Kitchen<br>Printers | Display /<br>Kiosk | Customer<br>Readers | Other<br>Peripheral               | EFTPOS<br>Settings | Import /<br>Export | Miscellaneous<br>Settings | × |
|-------------------------|------------------|------------------|--------------------|---------------------|--------------------|---------------------|-----------------------------------|--------------------|--------------------|---------------------------|---|
| EFTPOS Settings         |                  |                  | Sei                | condary EFTPC       | )S Tender          | EFTPOS              | 5                                 |                    |                    |                           |   |
| Secondary EFTPOS Type 💌 | Oolio Pay Glob   | al               | ▼ EF               | TPOS Secon          | dary 🔻             | ]                   |                                   |                    |                    |                           |   |
| Disable                 | Automatically    | choose Tende     | r Type based o     | on Card Type        |                    |                     | Merchant                          |                    |                    |                           |   |
|                         |                  |                  |                    |                     |                    | Pin                 | Pinpad ID<br>pad IP Address       |                    |                    |                           |   |
|                         |                  |                  |                    |                     |                    |                     |                                   |                    |                    |                           |   |
|                         |                  |                  |                    |                     |                    |                     |                                   | Support P          | Pinpad Tippin      | g                         |   |
|                         | Enable Integra   | ated EFTPOS p    | ost-transactio     | n Tips              |                    |                     |                                   |                    |                    |                           |   |
| Overcharging to Tips    | TIPS IN          |                  | -                  |                     |                    |                     |                                   |                    |                    |                           |   |
|                         | Don't automa     | tically print EF | TPOS Receipt       | when Receipt        | s turned off       |                     |                                   | Connec             | t                  |                           |   |
| Pinpad Surcharges       | Exclude Pinpa    | d Surcharges f   | rom Reports        |                     |                    |                     |                                   |                    |                    |                           |   |
|                         |                  |                  |                    |                     |                    |                     |                                   |                    |                    |                           |   |
|                         |                  |                  |                    |                     |                    |                     |                                   |                    |                    |                           |   |
|                         |                  |                  |                    |                     |                    | Uploa               | ad Image after<br>ich Transaction |                    |                    |                           | > |
|                         |                  |                  |                    |                     |                    |                     |                                   |                    |                    |                           |   |
|                         |                  |                  |                    |                     |                    |                     |                                   |                    |                    |                           |   |
|                         |                  |                  |                    |                     |                    |                     |                                   |                    |                    |                           |   |
|                         |                  |                  |                    |                     |                    |                     |                                   |                    |                    |                           |   |
|                         |                  |                  |                    |                     |                    |                     |                                   |                    |                    |                           |   |
|                         |                  |                  |                    |                     |                    |                     |                                   |                    |                    |                           |   |
|                         |                  |                  |                    |                     |                    |                     |                                   |                    |                    |                           |   |
|                         |                  |                  |                    |                     |                    |                     |                                   |                    |                    |                           |   |
|                         |                  |                  |                    |                     |                    |                     |                                   |                    |                    |                           |   |
|                         |                  |                  |                    |                     |                    |                     |                                   |                    |                    |                           |   |

#### Return to top

The Secondary EFTPOS Type is supported for the EFTPOS Functions, EFTPOS RePrint and EFTPOS Settlement POS Screen buttons. When configuring these buttons/functions on the POS Screen, enable the "Secondary EFTPOS Type" checkbox. Note that these functions may not be supported by every EFTPOS Integration. To configure these buttons, go to:

Back Office > Setup > POS Screen > POS Screen Setup > Select Layout > Buttons > Select POS Screen Tab > Select blank/unused button and link to the following functions:

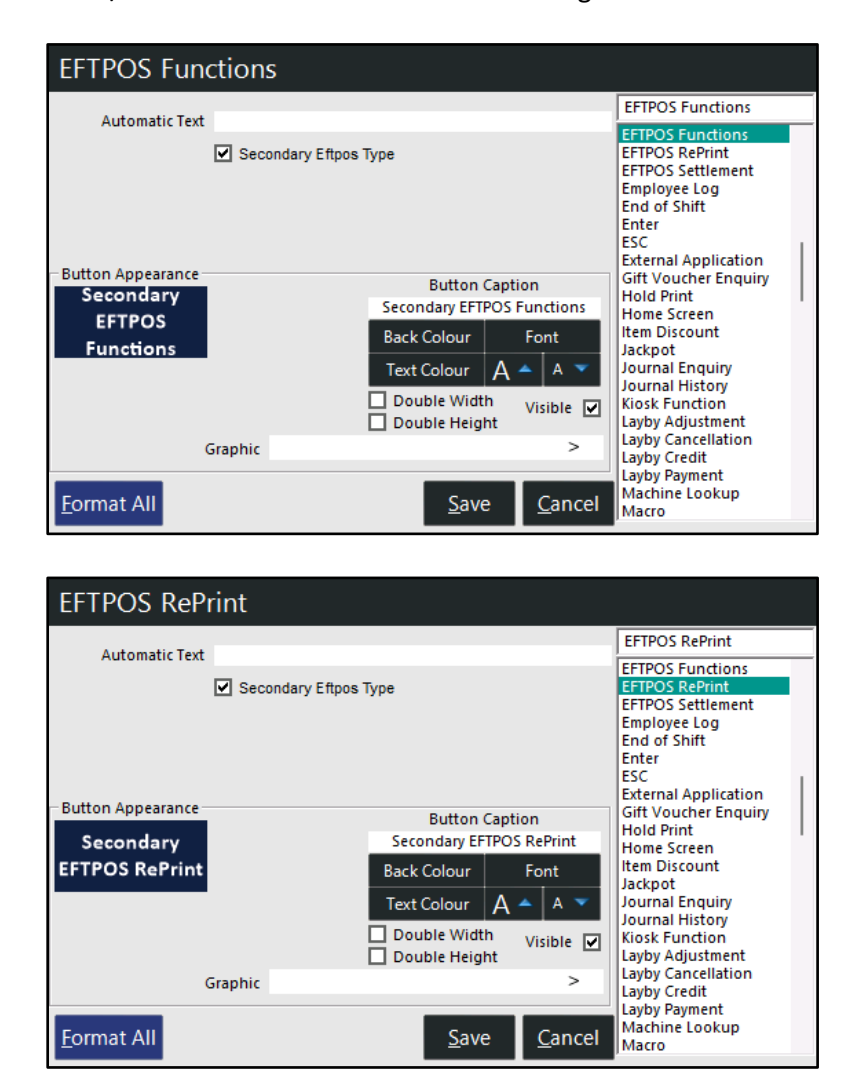

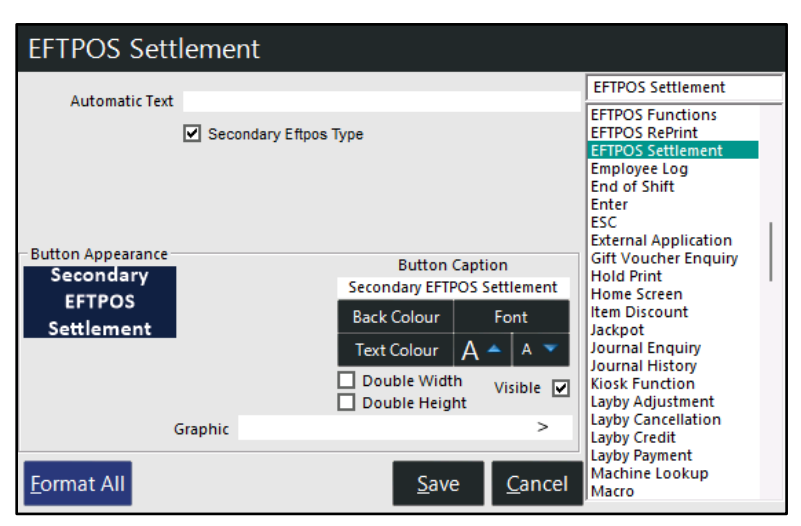

### idealpos Update History

### IP-7091 – Oolio Pay Verifone – Support for MOTO transactions

This function introduces the ability to perform MOTO transactions with the Oolio Pay Verifone EFTPOS Integration. A MOTO transaction (Mail Order/Telephone Order) is a transaction where the customer's card is not present during the transaction.

The transaction is completed by pressing a MOTO Tender button on the POS Screen.

The pinpad then displays prompts for the clerk to manually input the credit card details into the pinpad. After entering the details, the pinpad processes the payment and if successful, the sale is finalised and money deducted from the customer's card.

As implied by the MOTO acronym (Mail Order/Telephone Order), this transaction type is used for mail orders or telephone orders when the customer's card is not physically present at the time the transaction is being processed/tendered.

To configure this functionality, go to:

Back Office > Setup > Function Descriptors > Locate the next available unused Tender and modify it. Unused tenders are named "Tender #", where # corresponds to the number of the unused tender. Configure the tender as follows, ensuring that the "Save" button is pressed after configuring the Function:

### Description: MOTO

**EFTPOS:** Enable checkbox

| Function Descriptors<br>Modify TENDER 13 |                                                                                                    |                                                                                                    | × |
|------------------------------------------|----------------------------------------------------------------------------------------------------|----------------------------------------------------------------------------------------------------|---|
| <u>S</u> ave                             | Function TENDER 13<br>Description MOTO<br># of Receipts 1<br>Exchange Rate 0<br>Lower Limit 0.00<br>Upper Limit 99999.99<br>Scan Code<br>n Code Amount 0.00<br>Surcharge 0.00 ° 5<br>starcharge 0.00 ° 5<br>starcharge 1<br>Surcharge 0.00 ° 5 | Rounding?         Credit Function         Allow Points per Dollar?         Show in Banking         Compulsory Amount         Open Cash Drawer         ØFTPOS         Account Tender         Layby Tender         Force Receipt         GIFT VOUCHER Redemption         Credit Note Tender         Force Customer         S         Allow Overcharging To Tips         Enable Customer Tipping         Give Change in Local Currency |   |
| Us<br>POS 2<br>v9 Build 8 Dev 36         | er-Defined Text                                                                                                    |                                                                                                    |   |

The MOTO Tender will need to be enabled on the POS Screen.

Go to: Back Office > Setup > Yes/No Options > Tenders.

Ensure that "Inhibit MOTO" is unchecked.

This will enable the MOTO Tender Type to appear on the Tender screen of the POS.

| Yes/No Op         | tic | ons                 | Search |                                                                                                    | > |   | Cle | ar    |     |   |   |  |  | S | × |
|-------------------|-----|---------------------|--------|----------------------------------------------------------------------------------------------------|---|---|-----|-------|-----|---|---|--|--|---|---|
| Clarks            | _   |                     |        | ALL                                                                                                    | 1 | 2 | 901 | 902 9 | 903 |   | - |  |  |   |   |
| CIEIKS            | 21  | Inhibit AMEX/DINERS |        |                                                                                                    |   |   |     |       |     |   |   |  |  |   |   |
| 0                 | 22  | Inhibit POINTS      |        |                                                                                                    |   |   |     |       |     |   |   |  |  |   |   |
| Confirmation      | 23  | Inhibit Pay@Table   |        | <ul> <li>Image: A second second s</li></ul> |   |   |     |       |     |   |   |  |  |   |   |
|                   | 24  | Inhibit LAYBY       |        |                                                                                                    |   |   |     |       |     |   |   |  |  |   |   |
| Customers         | 25  | Inhibit GV REDEEM   |        |                                                                                                    |   |   |     |       |     |   |   |  |  |   |   |
|                   | 26  | Inhibit CREDIT NOTE |        |                                                                                                    |   |   |     |       |     |   |   |  |  |   |   |
| Home Screen       | 27  | Inhibit CHEQUE      |        | 1                                                                                                    |   |   |     |       |     |   |   |  |  |   |   |
|                   | 28  | Inhibit USD CASH    |        | 1                                                                                                    |   |   |     |       |     |   |   |  |  |   |   |
| Miscellaneous     | 29  | Inhibit PMS CHARGE  |        | 1                                                                                                    |   |   |     |       |     |   |   |  |  |   |   |
|                   | 30  | Inhibit ACCOUNT     |        |                                                                                                    |   |   |     |       |     |   |   |  |  |   |   |
| POS Screen        | 31  | Inhibit MOTO        |        |                                                                                                    |   |   |     |       |     | ▰ | - |  |  |   |   |
|                   | 32  | Inhibit TENDER 14   |        | 1                                                                                                    |   |   |     |       |     |   |   |  |  |   |   |
| Receipt / Kitchen | 33  | Inhibit TENDER 15   |        | 1                                                                                                    |   |   |     |       |     |   |   |  |  |   |   |
|                   | 34  | Inhibit TENDER 16   |        | 1                                                                                                    |   |   |     |       |     |   |   |  |  |   |   |

Close the Yes/No Options.

The MOTO Tender will now appear as a Tender on the POS Screen when tendering a sale.

Add items to a sale and press the ENTER button to go to the Tender screen.

Select the MOTO Tender Type

| v9 Build 8 DevRev 36 20 May 10:16<br>POS 2 Hiroku STANDARD #527 |   |         |             |             |   |                               |     | ×    |
|-----------------------------------------------------------------|---|---------|-------------|-------------|---|-------------------------------|-----|------|
|                                                                 | 1 | 3.50    | DECENT      | CLEDK       | 7 | 0                             | 0   |      |
| LATTE                                                           | 1 | 3.50    | RECEIPT     | CLERK       | / | 0                             | 9   | CL   |
|                                                                 |   |         | PRICE LEVEL | 5% ST DISC  | л | F                             | 6   | NO   |
|                                                                 |   |         | CUSTOMER    | 5% ITEM     | 4 | 5                             | U   | SALE |
|                                                                 |   |         | BAR TAB     | REFUND      | 1 | 2                             | Э   | v    |
|                                                                 |   |         | PENDING     | VOID SALE   | 1 | Z                             | Э   | ^    |
|                                                                 |   |         | ταριε Μαρ   | VOID        | 0 |                               | ΕN  | TER  |
| 3x                                                              |   | \$10.50 |             | VOID        | U | •                             |     |      |
| CASH                                                            |   |         |             |             |   |                               |     | 100  |
| EFTPOS                                                          |   |         |             |             |   | AUGUSTRALIA C                 | S-F |      |
| AMEX/DINERS                                                     |   |         |             | 10 50       |   | 13 B                          | R   | 50   |
| POINTS                                                          |   |         |             | 10.50       |   | AUTTALIA                      |     | 10   |
| LAYBY                                                           |   |         |             |             |   |                               | E   | 20   |
| GV REDEEM                                                       |   |         |             |             |   | AUSTRALIA                     |     | 10   |
| CREDIT NOTE                                                     |   |         | Ba          | lance 10.50 |   | AUSTRALIA                     |     |      |
| ACCOUNT                                                         |   |         |             |             |   | Retuber                       | G   | 5    |
| МОТО                                                            |   |         |             |             |   | Barldan<br>Dildan<br>Director |     |      |

#### Return to top

The POS Screen will display "EFTPOS Communications... Finalize on Pinpad" with the sale amount.

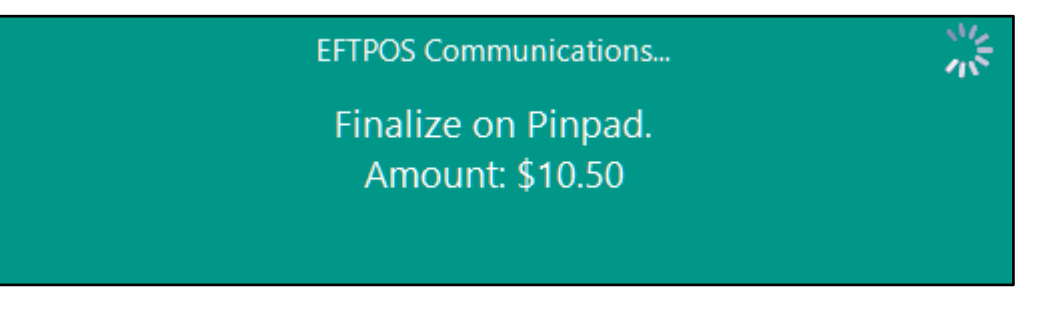

Complete the prompts on the Oolio Pay Verifone pinpad (enter the customer's card details) to finalise the sale.

### **Export Data**

#### IP-7160 – Peiso Stock Sales Export Format

This function introduces the ability to export Stock Sales data so that it is compliant with Peiso.

The format of the exported data is the same as the Generic Export Format, with the main difference being the Peiso format only supports CSV file extension, and the filename of the exported file does not have/allow any spaces.

To configure this function, go to:

Back Office > Setup > POS Terminals > Select a POS Terminal > Modify > Import/Export.

Export Folder: Browse to the required folder to export the data to.

Export Daily at/Or every minutes: Enter the required interval to export the data.

Export Sales Format: Select "Peiso".

Sales From: All POS Terminals, This POS Only or This Site Only.

The filename created by the export will be:

TradingName\_YYYYMMDDHHMM.csv.

E.g. If the Trading Name is Idealpos User and the data is exported on the 18<sup>th</sup> June 2025 at 10:34AM, the resulting filename will be:

Idealposuser\_202506181034.csv

| POS 1                                                       | Main<br>Settings                                                                           | POS<br>Settings                                              | Receipt<br>Printer | Kitchen<br>Printers          | Display / Custor<br>Kiosk Read | mer Other<br>ers Peripheral                                      | EFTPOS<br>Settings                                                          | Import /<br>Export                 | Miscellaneous<br>Settings | X |
|-------------------------------------------------------------|--------------------------------------------------------------------------------------------|--------------------------------------------------------------|--------------------|------------------------------|--------------------------------|------------------------------------------------------------------|-----------------------------------------------------------------------------|------------------------------------|---------------------------|---|
| Automatic Export Settings                                   |                                                                                            |                                                              |                    |                              | Automatic Import S             | Settings                                                         |                                                                             |                                    |                           |   |
| Export Folder C:\                                           | ,Temp<br>Delete files older thar                                                           | n 7 da;                                                      | /5                 | >                            | Import Folder                  | Delete files olde                                                | er than 7<br>r importing                                                    | days                               | >                         |   |
| Export Stock Items All                                      | l Items                                                                                    |                                                              | •                  |                              | Filename                       | Import Stock Items                                               |                                                                             |                                    |                           |   |
| Filter by Attribute Type                                    |                                                                                            |                                                              | •                  |                              |                                | <ul> <li>If imported item</li> </ul>                             | is exist, update                                                            | e selling price                    | 5                         |   |
| Export Daily at<br>Filename                                 | Or every                                                                                   | minutes                                                      |                    |                              | Filename                       | Import Promotions                                                |                                                                             |                                    |                           |   |
|                                                             | Append Date/Time to<br>Append Site Name to<br>Append Venue ID to f<br>Include Discontinued | filename<br>filename<br>ilename<br>Items                     | Scale I            | tems Only                    | Filename                       | Import Gift Voucher                                              | 5                                                                           |                                    |                           |   |
| Export Sales Format Pe<br>Sales From All<br>Export Daily at | iso<br>I POS Terminals<br>Or every 1                                                       | minutes                                                      |                    | <b>*</b><br><b>*</b>         |                                | Automatically Ir<br>Retrieve Location fr                         | nport Supplier<br>om Filename                                               | Invoices<br>Right of<br>Left of    |                           |   |
| - Metcash Retail Web Services -                             |                                                                                            | BA Interface                                                 |                    |                              |                                | Retrieve Supplier fr                                             | om Filename                                                                 | Right of<br>Left of                |                           |   |
| B2B Account<br>Password<br>Customer ID<br>State Code        |                                                                                            | mport/Export<br>Username<br>Password<br>Import Pr            | omotions 🗸         | daily<br>Singles<br>MultiBuy |                                | Automatically A<br>Update<br>Update<br>Update<br>Automatically P | dd/Modify Sto<br>Description<br>Department<br>Sell Price<br>rocess Invoices | ck Items durin<br>; after Import ( | ıg Import<br>Complete     |   |
| Automatically Dow<br>Daily at or every r<br>Folder          | vnload<br>minutes<br>>                                                                     | State Code<br>Store Code<br>Zone<br>POS Range<br>Promo Group | Excli<br>B         | ude<br>atch                  | Import Items<br>Only Folder    |                                                                  |                                                                             |                                    | >                         |   |
| Temporary Termina                                           | al                                                                                         |                                                              |                    |                              |                                |                                                                  |                                                                             |                                    |                           |   |

The below is a sample set of data that has been exported using the Peiso format:

AUDIT, POS, LINE, DATE, STOCKCODE, DESCRIPTION, PRICELEVEL, QUANTITY, UNITPRICEBEFOREDISCOUNT, TOTAL PRICEBE FOREDISCOUNT, TAXLABEL, TAXAMOUNT, DISCOUNTED PRICE, COST, SITE, LOCATION, CUSTOMERCODE, CLERK, DEPARTM ENT, REFERENCE

1263,"POS 1",1,18/06/2025 10:33,202001,"CAPPUCCINO",STANDARD,1.00,3.50,3.50,GST,0.32,3.50,0.29,Site 1,Location 1,,1,COFFEE,""

1263,"POS 1",2,18/06/2025 10:33,202002,"FLAT WHITE",STANDARD,1.00,3.50,3.50,GST,0.32,3.50,0.29,Site 1,Location 1,,1,COFFEE,""

1263,"POS 1",3,18/06/2025 10:33,202004,"SHORT BLACK",STANDARD,1.00,3.00,3.00,GST,0.27,3.00,0.20,Site 1,Location 1,,1,COFFEE,""

### **Import Data**

#### IP-7109 – Automatically Import Gift Vouchers

This function introduces the ability to automatically import Gift Vouchers.

When this functionality is configured, Gift Voucher files that are placed into the Import Folder (configured in Automatic Import Settings) will be imported automatically.

To configure and use this function, go to:

Back Office > Setup > POS Terminals > Select a POS Terminal > Modify > Import/Export.

#### **Automatic Import Settings**

- Import Folder Specify a folder where the Gift Voucher File will be imported from. E.g. C:\Temp
- **Delete files after importing** Enable this checkbox to delete the file after it is imported. Note that the behaviour of the Auto Import function varies depending on whether this checkbox is turned on or off.
  - **Enabled** When this checkbox is enabled, there is no limit to the number of times a Gift Voucher file can be imported using the filename that is specified in the Import Gift Vouchers Filename field.
  - Disabled When this checkbox is disabled, a Gift Voucher file can only be imported once using the filename that is specified in the Import Gift Vouchers Filename field. E.g. Once a Gift Voucher file has been imported, the Import Gift Vouchers Filename will need to be changed so that another automatic import of a file can be processed. The previously used filename will no longer allow Gift Vouchers to be imported while the Delete files after importing option is disabled.
- Import Gift Vouchers Filename Enter the filename of the Gift Voucher Import File. E.g. GIFTVOUCHERIMPORT.TXT

| POS 1                                  | Main POS<br>Settings Settings                                                      | Receipt Kitchen<br>Printer Printers | Display / Customer Other EFTPOS Import / Miscellaneous<br>Kiosk Readers Peripheral Settings Export Settings        |
|----------------------------------------|------------------------------------------------------------------------------------|-------------------------------------|----------------------------------------------------------------------------------------------------|
| Automatic Export Settings              |                                                                                    |                                     | Automatic Import Settings                                                                                          |
| Export Folder Dele                     | te files older than 7 da                                                           | ><br>ays                            | Import Folder C:\Temp ><br>Delete files older than 7 days<br>✓ Delete files after importing                        |
| Export Stock Items All Item            | IS                                                                                 | •                                   | Import Stock Items<br>Filename                                                                                     |
| Filter by Attribute Type               |                                                                                    | •                                   | <ul> <li>If imported items exist, update selling prices</li> <li>Import Promotions</li> </ul>                      |
| Export Daily at<br>Filename            | Or every minutes                                                                   |                                     | Filename<br>Import Gift Vouchers                                                                                   |
| Арр<br>Арр<br>Арр                      | end Date/Time to filename<br>end Site Name to filename<br>end Venue ID to filename | Scale Items Only                    | Filename GIFTVOUCHERIMPORT.TXT                                                                                     |
| inclu<br>Use                           | ude Discontinued Items<br>Saved Automatic Export Forma                             | t                                   | Supplier Invoices                                                                                                  |
| Export Sales Format No Dai             | ly Export                                                                          | •                                   |                                                                                                    |
| Sales From All POS<br>Export Daily at  | Terminals<br>Or every 0 minutes                                                    | •                                   | Right of<br>Retrieve Location from Filename<br>Left of                                                             |
| ⊂ Metcash Retail Web Services          |                                                                                    |                                     | Retrieve Supplier from Filename<br>Left of                                                                         |
| B2B Account<br>Password<br>Customer ID |                                                                                    |                                     | Automatically Add/Modify Stock Items during Import<br>Update Description<br>Update Department<br>Update Sell Price |
| State Code                             |                                                                                    |                                     | Automatically Process Invoices after Import Complete                                                               |
| Automatically Download                 | d                                                                                  |                                     | Import Items<br>Only Folder >                                                                                      |
| Folder                                 | >                                                                                  |                                     |                                                                                                    |
| Temporary Terminal                     |                                                                                    |                                     |                                                                                                    |

#### Return to top

Once the Automatic Import Settings have been configured as required, place a Gift Voucher Import file into the Import Folder using a filename that matches the Import Gift Vouchers Filename configured above.

The fields of the Gift Voucher Import file are as follows (note that the Gift Voucher Import File should not include any headers):

Code,Name,Type [1-10],Balance,ExpiryDate[YYYY-MM-DD],Site [0 for Global Redemption]

The following is a sample of a Gift Voucher File that can be used to demonstrate this functionality:

10000,John Smith,1,50.00,2025-12-30,0 10001,Joanne Smith,1,100.00,2025-12-30,0 10002,Joe Blow,1,200.00,2025-11-01,0 10003,Joanne Blow,1,200.00,2025-11-01,0

Create a file using a filename that matches the Gift Vouchers Filename configured in the Automatic Import Settings and copy the file into the Import Folder.

| GIFTVOUCHERIMPORT.TXT × +                                                                                                    | -     |   | × |
|----------------------------------------------------------------------------------------------------|-------|---|---|
| File Edit View                                                                                                    | 🤣 ~   | 8 | ŝ |
| 10000,John Smith,1,50.00,2025-12-30,0<br>10001,Joanne Smith,1,100.00,2025-12-30,0<br>10002,Joe Blow,1,200.00,2025-11-01,0<br>10003,Joanne Blow,1,200.00,2025-11-01,0 |       |   |   |
| Ln 1, Col 1 155 characters 100% Windows (CRLF                                                                                                    | ) UTF | 8 |   |

After the Gift Voucher file is imported automatically, it will be deleted from the Import Folder (provided that the "Delete files after importing" option has been enabled.

The import of the Gift Voucher file will be recorded in the Activity Enquiry (go to: Back Office > Enquiry > Activity Log).

| Activity Enquiry |          |     |            |                                    |  |  |  |  |  |  |
|------------------|----------|-----|------------|------------------------------------|--|--|--|--|--|--|
| Date             | Time     | POS | Clerk/User | Action Description                 |  |  |  |  |  |  |
| 05 Jun 25        | 09:07:09 | 99  | Admin      | Logged In : Admin                  |  |  |  |  |  |  |
| 05 Jun 25        | 09:37:38 | 1   | Admin      | Logged In : Admin                  |  |  |  |  |  |  |
| 05 Jun 25        | 09:38:35 | 1   | Admin      | Schedule Run : POS SCREEN LAYOUT 1 |  |  |  |  |  |  |
| 05 Jun 25        | 09:39:51 | 1   | Admin      | Logged In : Admin                  |  |  |  |  |  |  |
| 05 Jun 25        | 09:39:58 | 99  | Admin      | Logged In : Admin                  |  |  |  |  |  |  |
| 05 Jun 25        | 09:40:11 | 1   | Admin      | POS Options Modify POS 99          |  |  |  |  |  |  |
| 05 Jun 25        | 10:51:55 | 1   | Admin      | POS Options Modify POS 1           |  |  |  |  |  |  |
| 05 Jun 25        | 11:02:18 | 1   | Admin      | Backup Database                    |  |  |  |  |  |  |
| 05 Jun 25        | 11:04:46 | 1   | Admin      | Logged In : Admin                  |  |  |  |  |  |  |
| 05 Jun 25        | 11:06:45 | 1   | Admin      | Import Gift Vouchers               |  |  |  |  |  |  |

The Gift Vouchers that were imported can be viewed by going to:

Back Office > Reports > Sales > Gift Voucher Report.

Set the GIFT VOUCHER Bought Date to the current date (Today) and run the report (the date which the Gift Vouchers are imported will be recorded as the Bought Date).

| GIFT VOUC                 | HER Report                                                                                                    | × |
|---------------------------|----------------------------------------------------------------------------------------------------|---|
| View                      |                                                                                                    |   |
| <u>P</u> rint             | Report Type                                                                                                   |   |
|                           | GIFT VOUCHER     GIFT VOUCHER Redemptions     Group by POS                                                    |   |
|                           | GIFT VOUCHER Bought                                                                                           |   |
|                           | Today         From         05 Jun 2025 00:00:00         ▼           To         05 Jun 2025 23:59:59         ▼ |   |
|                           | GIFT VOUCHER Type                                                                                             |   |
|                           | to                                                                                                    |   |
|                           | GIFT VOUCHER Expiring<br>Anytime<br>C Custom Date                                                             |   |
|                           | Report Options                                                                                                |   |
|                           | All Unredeemed Vouchers     Exclude Expired     Group by Amount     Totally Redeemed     Partially Redeemed   |   |
|                           | C Expired Include drill-down transactions<br>C All Vouchers                                                   |   |
|                           |                                                                                                    |   |
| POS1<br>v9 Build 8 Dev 63 |                                                                                                    |   |

#### The Gift Voucher Report will show the imported Gift Vouchers

| Idealpos user<br>Idealpos POS 1(1) |             | <b>GIF</b><br>05 Jun 2 | T VOUCHER Report<br>025 00:00:00 to 05 Jun 2025 23:59:59 |          | Printed 05/06 | /2025 11:16:18<br>Page 1 of 1 |
|------------------------------------|-------------|------------------------|----------------------------------------------------------|----------|---------------|-------------------------------|
| Code                               | Date Bought | Expires                | Name                                                     | GVAmount | Redeemed      | Balance                       |
| ype 1 : Gift Vouc                  | her         |                        |                                                          |          |               |                               |
| 10000                              | 05/06/2025  | 30/12/2025             | John Smith                                               | 50.00    | 0.00          | 50.00                         |
| 10001                              | 05/06/2025  | 30/12/2025             | Joanne Smith                                             | 100.00   | 0.00          | 100.00                        |
| 10002                              | 05/06/2025  | 01/11/2025             | Joe Blow                                                 | 200.00   | 0.00          | 200.00                        |
| 10003                              | 05/06/2025  | 01/11/2025             | Joanne Blow                                              | 200.00   | 0.00          | 200.00                        |
|                                    |             |                        |                                                          | 550.00   | 0.00          | 550.00                        |
|                                    |             |                        |                                                          | 550.00   | 0.00          | 550.00                        |

### Return to top

### IP-7155 – Promotions Import – Option to set Priority of newly imported Promotions (User-Defined)

This User-Defined option adds the ability to trigger Imported Promotions to appear at the top of the Promotion list, therefore giving Imported Promotions a higher priority over the already existing Promotions.

Without the User-Defined Option, imported Promotions will appear at the bottom of the Promotion list. With the User-Defined Option, imported Promotions will appear in the Promotions list using the Priority that has been entered in the User-Defined Option.

Note that the User-Defined Option must be created prior to importing Promotions for the Imported Promotions to appear at the top of the Promotion list.

To configure this function, go to:

Back Office > Setup > POS Terminals > Select a POS Terminal > Modify > POS Settings > User-Defined Options. Create the following User-Defined Option:

- Description: IMPORTPROMOSPRIORITY
- Setting: xxx

Xxx is the priority that newly imported Promotions will be set to; enter the required priority.

E.g. If a value of 1 is entered as the Setting for the User-Defined Option, this will set all new Promotions to Priority 1 and push all the other Promotions down the list (so in an Import File, the last imported record will become the highest priority Promotion).

| POS 1                                                                                                    | Main<br>Settings Se                                          | POS Receip<br>ettings Printe                                           | r Kitchen<br>r Printers | Display /<br>Kiosk | Customer<br>Readers         | Other<br>Peripheral                                                                                                    | EFTPOS<br>Settings                                                                                            | Import /<br>Export | Miscellaneous<br>Settings | $\times$ |
|----------------------------------------------------------------------------------------------------|--------------------------------------------------------------|------------------------------------------------------------------------|-------------------------|--------------------|-----------------------------|----------------------------------------------------------------------------------------------------|----------------------------------------------------------------------------------------------------|--------------------|---------------------------|----------|
| POS Screen Tabs                                                                                                    |                                                              |                                                                        |                         | Price Level        | Mapping                     |                                                                                                    |                                                                                                    |                    |                           |          |
| Default<br>ORINKS<br>CAFE<br>TAP BEER<br>SPIRITS<br>COCKTAILS<br>FRUIT & VEG<br>GROCERY<br>RETAIL<br>MANAGER<br>ORESTAURANT<br>OBOTTLE BEER 8<br>OWINE<br>O | En                                                           | abled<br>✓<br>✓<br>✓<br>✓<br>✓<br>✓<br>✓<br>✓<br>✓<br>✓<br>✓<br>✓<br>✓ |                         |                    | P                           | Price Level 1 S<br>Price Level 2 S<br>Price Level 3 E<br>Price Level 4 B<br>Price Level 5 P<br>Price Level 6 P<br>Price Level 7 P<br>Price Level 8 P<br>Price Level 9 P<br>rice Level 10 P | TANDARD<br>TAFF<br>XTRAS<br>OTTLESHOP<br>rice 5<br>rice 6<br>rice 7<br>rice 8<br>rice 9<br>rice 10<br>rice 11 |                    | •<br>•<br>•<br>•          |          |
| O<br>O<br>SERVICES                                                                                                    |                                                              | ~                                                                      |                         |                    | P                           | rice Level 12 O                                                                                                    | WNERS                                                                                                    |                    |                           |          |
| Default Tabs for S                                                                                                    | Don't Change<br>Don't Change<br>Don't Change<br>Don't Change | •                                                                      |                         | User-Interfa       | POS Screen<br>POS Screen Co | Resolution 1                                                                                                    | 024 x 768 (<br>tandard                                                                                        | (4:3)              | •                         |          |
| User-Defined Options Description                                                                                                    | Setting<br>XXX                                               |                                                                        |                         |                    | Grid I<br>Alternating       | id Font Size 8<br>Row Height 5(<br>Row Colour V                                                                                                    | 00<br>/hite                                                                                                   | •                  | Restore Defaults          |          |
| Copy to All Terminals                                                                                                    |                                                              | Re                                                                     | emove All               |                    |                             |                                                                                                    |                                                                                                    |                    |                           |          |

#### Return to top

Once the User-Defined Option has been created as required, Promotions can be imported by going to: Back Office > File > Sales > Promotions > Promotions > Import.

| Promotions<br>25 records |      | Ali P                       | romotions  |                   | <ul> <li>Expiring</li> </ul> | T             |           |                    | S                  | × |
|--------------------------|------|-----------------------------|------------|-------------------|------------------------------|---------------|-----------|--------------------|--------------------|---|
| Description >            | Code | Description                 | Group      | Discount          | Date Range                   | Time Range    | Days      | Selection<br>Range | Cust Type<br>Range |   |
| <u>M</u> odify           | 2    | Meat Raffle Ticket 10       | Promotions | \$5.00 off Total  | 01 Oct 16 - 01 Jan 99        | All Day       | Every Day |                    |                    |   |
| <u>A</u> dd              | 1    | Meat Raffle Ticket 5        | Promotions | \$2.00 off Total  | 01 Oct 16 - 01 Jan 99        | All Day       | Every Day |                    |                    |   |
|                          | 3    | Burger Meal Deal Small      | Promotions | \$16.50 Price     | 01 Oct 16 - 01 Jan 99        | All Day       | Every Day |                    |                    |   |
| <u>D</u> elete           | 4    | Burger Meal Deal Large      | Promotions | \$18.50 Price     | 01 Oct 16 - 01 Jan 99        | All Day       | Every Day |                    |                    |   |
| <u>С</u> ору             | 5    | Salad Deal \$1.50 Off       | Promotions | \$1.50 off        | 01 Oct 16 - 01 Jan 99        | All Day       | Every Day |                    |                    |   |
|                          | 6    | 10% off RTD Singles         | Promotions | 10% off           | 01 Oct 16 - 01 Jan 99        | All Day       | Every Day | 4                  |                    |   |
| Change<br>Priority       | 7    | Corona Bucket Stubby Cooler | Promotions | Bonus Item        | 01 Oct 16 - 01 Jan 99        | All Day       | Every Day |                    |                    |   |
|                          | 22   | Daily Specials \$4 Off      | Promotions | \$4.00 off        | 01 Jan 17 - 01 Jan 99        | All Day       | Every Day |                    |                    |   |
| import                   | 8    | Main Meal Buy 1 Get 1 Free  | Promotions | 100% off cheapest | 01 Oct 16 - 01 Jan 99        | All Day       | Every Day |                    |                    |   |
|                          | 9    | Sides Only \$3              | Promotions | \$3.00 Each       | 01 Oct 16 - 01 Jan 99        | All Day       | Every Day |                    |                    |   |
|                          | 10   | 20% Off Most Exp. Dessert   | Promotions | 20% off expensive | 01 Oct 16 - 01 Jan 99        | All Day       | Every Day |                    |                    |   |
|                          | 11   | 2 School Outfits Bonus Cap  | Promotions | Bonus Item        | 01 Oct 16 - 01 Jan 99        | All Day       | Every Day |                    |                    |   |
|                          | 12   | Cocktail Happy Hour \$3 Off | Promotions | \$3.00 off Each   | 01 Oct 16 - 01 Jan 99        | 17:30 - 19:00 | Every Day |                    |                    |   |
|                          | 13   | Wine & Cheese 50% Off       | Promotions | 50% off cheapest  | 01 Oct 16 - 01 Jan 99        | All Day       | Every Day |                    |                    |   |
|                          | 14   | 5KG Bulk Buy 10% Discount   | Promotions | 10% off           | 01 Oct 16 - 01 Jan 99        | All Day       | Every Day |                    |                    |   |
|                          | 15   | Milk & Bread for \$3        | Promotions | \$3.00 Price      | 01 Oct 16 - 01 Jan 30        | All Day       | Every Day |                    |                    |   |
| Hide Expired             | 16   | Buy 2 Milk for \$3          | Promotions | \$3.00 Price      | 01 Oct 16 - 01 Jan 99        | All Day       | Every Day |                    |                    |   |
| POS1                     | 17   | 20% Off Bananas After 1pm   | Promotions | 20% off           | 01 Oct 16 - 01 Jan 99        | 13:00 - 14:59 | Every Day |                    |                    |   |
| v9 Build 8 p.3           | •    |                             |            |                   |                              |               |           |                    | •                  |   |

Browse to the Import file and press "Import".

Imported Promotions will be assigned to the priority as per the User-Defined Option.

The Promotion File Format is outlined in the User Guide by clicking here.

## **Kiosk**

### IP-7093 – Kiosk – Checkout Upsell Grid Functionality

This function introduces the ability to trigger a Checkout Upsell Grid on Kiosk screens to appear after the consumer presses the "CHECK OUT" button.

The Checkout Upsell Grid can be used as a method of "upselling" additional items to the consumer prior to taking payment. The Upsell Grid can be useful to draw attention towards a product or service that is available that the consumer may have overlooked while they were placing their order (e.g. a range of new products or services that have recently been added to the menu).

To configure and use this functionality, go to:

Back Office > Setup > POS Screen > Grids > Add.

Description – Enter a Description for the Checkout Upsell Grid. The Description will be displayed at the top of the Kiosk when the Checkout Upsell Grid is triggered.

Therefore, a Description such as "Would you also like?" or "Have you considered?" can be used.

The Description field is limited to 30 characters.

Press the "Save" button on the top-left corner to save the new POS Screen Grid.

| Pos Screen                 | Grids                                                   |                                                                                                    | × |
|----------------------------|---------------------------------------------------------|----------------------------------------------------------------------------------------------------|---|
| <u>S</u> ave               | Code<br>Description<br>Price Level<br>Force Selection # | 10<br>Would you also like?<br><ul> <li>Fit Grid to POS Screen</li> <li>Floating Grid with Programmable Size</li> </ul> Don't Change ✓ Minimum Maximum Dynamic Grid |   |
| POS 1<br>v9 Build & Dev 71 |                                                         |                                                                                                    |   |

#### Return to top

Close the Add New POS Screen Grids window, then select the newly created POS Screen Grid > Items.

| Pos Screen     | Pos Screen Grids        |       |        |         |         |         |            |  |  |
|----------------|-------------------------|-------|--------|---------|---------|---------|------------|--|--|
| Search         | Code Description        | Width | Height | Minimum | Maximum | Dynamic | Department |  |  |
| Add            | 10 Would you also like? | 9     | 6      |         |         | No      |            |  |  |
|                | 21 BREAD CHOICE         | 9     | 6      |         |         |         |            |  |  |
| <u>M</u> odify | 22 SANDWICH SPREADS     | 9     | 6      |         |         |         |            |  |  |

Note that the Grid Layout is shown horizontally when configuring the buttons, whereas the Kiosk is displayed vertically.

Therefore, when adding Stock Items to the POS Screen Grid, add the items in a vertical fashion from top-down starting from the far left-hand side of the POS Screen Layout and working across the layout towards the right. The Kiosk will display items in that order; noting that the Kiosk displays 3 items per row.

Search for the required items within the grid on the top-left corner and drag them to the desired button position, remembering the above info regarding the sorting of items on the Kiosk screen.

| Search Depart                                       | ment like 🔻 soft d    | rink 📃 Exclude Barcodes | Price | 1 •  | $ \times $ |  |  |  |
|-----------------------------------------------------|-----------------------|-------------------------|-------|------|------------|--|--|--|
| 205201                                              | COKE 600ML            | SOFT DRINK              |       | 5.00 |            |  |  |  |
| 205101                                              | COKE CAN              | SOFT DRINK              |       | 2.50 |            |  |  |  |
| 205603                                              | COKE ZERO             | SOFT DRINK              |       | 3.00 | - L        |  |  |  |
| 205303                                              | COKE ZERO 1.25L       | SOFT DRINK              |       | 2.00 | - 1        |  |  |  |
| 205503                                              | COKE ZERO 15L POSTMIX | SOFT DRINK              |       | 0.00 | - 1        |  |  |  |
| 205003                                              | COKE ZERO 250ML BTL   | SOFT DRINK              |       | 3.50 | - 1        |  |  |  |
| 205403                                              | COKE ZERO 2L          | SOFT DRINK              |       | 2.50 |            |  |  |  |
| 205203                                              | COKE ZERO 600ML       | SOFT DRINK              |       | 5.00 |            |  |  |  |
| 205103                                              | COKE ZERO CAN         | SOFT DRINK              |       | 2.50 |            |  |  |  |
| 205602                                              | DIET COKE             | SOFT DRINK              |       | 3.00 |            |  |  |  |
| 205302                                              | DIET COKE 1.25L       | SOFT DRINK              |       | 2.00 |            |  |  |  |
| 205502                                              | DIET COKE 15L POSTMIX | SOFT DRINK              |       | 0.00 |            |  |  |  |
| 205002                                              | DIET COKE 250ML BTL   | SOFT DRINK              |       | 3.50 |            |  |  |  |
| 205402                                              | DIET COKE 2L          | SOFT DRINK              |       | 3.00 |            |  |  |  |
| 205202                                              | DIET COKE 600ML       | SOFT DRINK              |       | 5.00 |            |  |  |  |
| 205102                                              | DIET COKE CAN         | SOFT DRINK              |       | 2.50 | Γ          |  |  |  |
| 205606                                              | DRY GINGER            | SOFT DRINK              |       | 3.00 |            |  |  |  |
| 205306                                              | DRY GINGER 1.25L      | SOFT DRINK              |       | 2.00 | L          |  |  |  |
| COKE 600ML                                          |                       |                         |       |      |            |  |  |  |
| DIET COKE<br>600ML                                  |                       |                         |       |      |            |  |  |  |
| SPRITE 600ML                                        |                       |                         |       |      |            |  |  |  |
|                                                     |                       |                         |       |      |            |  |  |  |
|                                                     |                       |                         |       |      |            |  |  |  |
|                                                     |                       |                         |       |      |            |  |  |  |
| Drag-and-Drop Copy Formatting 🚽 🔽 Include Grid Link |                       |                         |       |      |            |  |  |  |

#### Return to top

Images can be set for the items by clicking on each item in the POS Screen Grid and assigning a graphic in the Graphic field.

The images must be stored in the folder "C:\ProgramData\Idealpos Solutions\Idealpos\Pictures" on each POS Terminal/Kiosk.

| Pos Screen (               | Grids                                                                                                    | ×      |
|----------------------------|----------------------------------------------------------------------------------------------------|--------|
| 6                          | - Function Details                                                                                                    |        |
| <u>5</u> ave               | Function Type Stock Item Stock Item                                                                                                    |        |
| <u>A</u> uto Create        | Stock item 205201 > COKE 600ML<br>Grid Link MAIN ▼<br>Stock item 205201 > COKE 600ML<br>Grid Link MAIN ▼<br>Stock item 205201 > COKE 600ML<br>Grid Link MAIN ▼<br>Stock item 205201 > COKE 600ML<br>Customer<br>Department<br>Enter<br>ESC<br>Item Discount<br>Macro<br>None<br>Order Number<br>Pager System<br>POS Screen Grid<br>Price Level<br>Sale Reference<br>Seat Number<br>Seat Number<br>Stock item Search<br>Stock item Search | t<br>5 |
| POS 1<br>v9 Build 8 Dev 71 | Button Appearance         COKE 600ML         ☑ Double Height         ☑ Double Width         ☑ Visible         Button Caption         COKE 600ML         Graphic         Coke 600ml.jpg                                                                                                    |        |

#### Return to top

Go to: Back Office > Setup > POS Terminals > Select the Kiosk POS Terminal > Modify > Display/Kiosk tab. Within the Checkout Upsell Grid dropdown box, select the newly created POS Screen Grid.

| Kiosk                |                                                                                                    | Main<br>Settings | POS<br>Settings                                                                                                    | Receipt<br>Printer | Kitchen<br>Printers | Display /<br>Kiosk  | Custome<br>Readers                            | r Other<br>Peripheral      | EFTPOS<br>Settings                 | Import /<br>Export                          | Miscellaneou<br>Settings | <sup>is</sup> X |
|----------------------|----------------------------------------------------------------------------------------------------|------------------|----------------------------------------------------------------------------------------------------|--------------------|---------------------|---------------------|-----------------------------------------------|----------------------------|------------------------------------|---------------------------------------------|--------------------------|-----------------|
| Customer Display Scr | een                                                                                                    |                  |                                                                                                    |                    |                     |                     |                                               |                            | Two-Line Cu                        | ustomer Disp                                | lay                      |                 |
| Resolution           | No Custom                                                                                                    | er Display       |                                                                                                    | -                  |                     | ~                   | Show Custom                                   | er Name<br>er Points       | Туј                                | pe None                                     |                          | •               |
| Display Format       | Small Sales                                                                                                    | with Company     | Logo                                                                                                    | •                  |                     |                     | Show Custom                                   | er Balance                 | Connectio                          | on                                          |                          | •               |
|                      | STILL MINERAL WATER<br>COKE<br>GB WIND JAMMER IPA SCH<br>AMARETTO SOUR<br>BLANDER PUZZA<br>SUBDATAI<br>BERN B<br>COCKEA<br>HADDY H | \$5<br>Jour      | 54:00<br>53:00<br>517:00<br>519:00<br>519:00 |                    |                     |                     | Show Stock N<br>Show Reward<br>Hide Item Pric | iotes<br>Is Progress<br>es | Display Te                         | ext<br>Shov                                 | v Subtotal instead o     | of Qty          |
|                      | \$3 off all coo<br><b>5:30pm -</b><br>Daily                                                                                        | ktails<br>7pm    | idealpos                                                                                                    | 7                  |                     |                     |                                               |                            | - Image Optic<br>Skip II<br>Second | o <b>ns</b><br>mages Larger<br>s between in | than Ki                  | 3               |
|                      |                                                                                                    |                  |                                                                                                    |                    |                     |                     |                                               |                            | Str                                | etch images                                 | to fit 🗸                 |                 |
| Bottom Message       |                                                                                                    |                  |                                                                                                    |                    |                     |                     |                                               |                            |                                    |                                             |                          |                 |
| Company Logo         |                                                                                                    |                  |                                                                                                    |                    |                     |                     |                                               | >                          |                                    |                                             |                          |                 |
| Image Location       |                                                                                                    |                  |                                                                                                    |                    |                     |                     |                                               | >                          |                                    |                                             |                          |                 |
| Full Screen Images   |                                                                                                    |                  |                                                                                                    |                    |                     |                     |                                               | >                          |                                    |                                             |                          |                 |
| Kiosk                |                                                                                                    |                  |                                                                                                    |                    |                     |                     |                                               |                            |                                    |                                             |                          |                 |
| Kic                  | osk Style Kios                                                                                                    | sk v2            | -                                                                                                    | Colours            |                     |                     | -                                             |                            | Ena                                | able Custome                                | r Display Tipping        |                 |
| Kio                  | osk Clerk Kios                                                                                                    | sk               | -                                                                                                    |                    | Restore D           | Defaults            | Save                                          | Load                       | Tip %                              | 5 10      1                                 | 5 20                     |                 |
| Checkout Up          | sell Grid Wo                                                                                                    | uld you also lik | e? 🔻                                                                                                    | 🔶                  | _                   |                     |                                               |                            | RA Function                        | TIPS IN                                     |                          | -               |
| Home Scree           | en Image Kios                                                                                                    | k2 Homescree     | n.jpg                                                                                                    | >                  |                     | Code S              | canning                                       |                            |                                    |                                             |                          | _               |
| Home Screen Images   | Location                                                                                                    |                  |                                                                                                    | >                  |                     | Order I<br>Pav at ( | Number Promp<br>Counter Butto                 | t<br>n                     |                                    |                                             |                          |                 |
| Log                  | jo Image                                                                                                    |                  |                                                                                                    | >                  |                     | Dine-ir             | / Takeaway Pr                                 | ompt                       |                                    |                                             |                          |                 |
| Order Finalize       | ed Image                                                                                                    |                  |                                                                                                    | >                  |                     | Item So<br>Show S   | reen Font Bolo<br>itock Notes                 | 1                          |                                    |                                             |                          |                 |
| Kiosk Close          | ed Image                                                                                                    |                  |                                                                                                    | >                  |                     |                     |                                               |                            |                                    |                                             |                          |                 |
| Inactivity           | Timeout                                                                                                    | Exi              | t POS Password                                                                                                    | đ                  |                     |                     |                                               |                            |                                    |                                             |                          |                 |
| Op                   | en From                                                                                                    | to               |                                                                                                    |                    |                     |                     |                                               |                            |                                    |                                             |                          |                 |

Close the Modify POS Terminal window.

If the venue or site contains multiple Kiosk Terminals, repeat the above step to set the Checkout Upsell Grid for each Kiosk Terminal that requires this functionality.

The change should take effect without restarting the Kiosk.

Return to top

Go to the Kiosk and start a sale > Add an item to the order.

|                            | idealp <u>os</u> |                                 |                         | Proventity<br>idealpos |                                              |
|----------------------------|------------------|---------------------------------|-------------------------|------------------------|----------------------------------------------|
| NDALD NLDL                 | BURGERS          |                                 | -                       | Sin Ur                 | The Description                              |
|                            | SIDES            | BEEF BURGER                     | CHICKEN BURGER          | FISH BURGER            |                                              |
|                            | DRINKS           | \$11.50                         | \$13.00                 | \$15.00                |                                              |
| 2                          |                  |                                 | RAS                     |                        | REP BUNGEN<br>\$11.50                        |
| ALL STORE ADDRESS          |                  | PARMIGIANA<br>BURGER<br>\$14.00 | WAGYU BURGER<br>\$15.00 |                        | • 1 •                                        |
|                            |                  |                                 |                         |                        |                                              |
|                            |                  |                                 |                         |                        | BUN TYPE [Select 1 Item]                     |
|                            |                  |                                 |                         |                        | WHOLEMEAL GLUTEN FREE \$1,00                 |
| SLIPFR                     |                  |                                 |                         |                        | REMOVE NO SAUCE                              |
| Delicions                  |                  |                                 |                         |                        | NO CHEESE NO ONION                           |
| y al assa a                |                  |                                 |                         |                        | EXTRAS<br>ADD BACON \$2.00 ADD CHEESE \$1.00 |
| TOUCH TO START             |                  |                                 |                         |                        |                                              |
|                            |                  |                                 |                         | \$0.00                 |                                              |
| POWERED BY <i>idealpos</i> | Cancel<br>Order  |                                 |                         | OUT                    | Back Add to Order                            |

Press the "CHECK OUT" button at the bottom of the screen > the Checkout Upsell Grid is displayed. Any items that are required from the Checkout Upsell Grid can be pressed and added to the sale.

| idealpos        |                                     | idealpo             | idealpos        | Would you also like? |             |                     |
|-----------------|-------------------------------------|---------------------|-----------------|----------------------|-------------|---------------------|
| BURGERS         |                                     | and the second      |                 | à à (                |             |                     |
| SIDES           | BEEE BURGER CHIC                    |                     |                 |                      | La comi     | bee Cal             |
| DRINKS          | \$11.50 \$                          | 13.00 \$15.00       |                 | \$5.00 \$5.00 \$5    | 5.00        |                     |
|                 |                                     | Las.                |                 |                      |             | CONE 600M.<br>SS.00 |
|                 | PARMIGIANA WAA<br>BURGER<br>\$14.00 | SYU BURGER<br>15.00 |                 |                      |             | • 1 •               |
|                 |                                     |                     |                 |                      |             |                     |
|                 |                                     |                     |                 |                      |             |                     |
|                 |                                     |                     |                 |                      |             |                     |
|                 |                                     |                     |                 |                      |             |                     |
|                 |                                     |                     |                 |                      |             |                     |
|                 |                                     |                     |                 |                      |             |                     |
|                 | 1x                                  | \$11.50             |                 | tx \$1*              | 1.50        |                     |
| Cancel<br>Order |                                     | CHECK<br>OUT        | Cancel<br>Order | СН                   | IECK<br>DUT | Back Add to Order   |

#### Return to top

After adding an item from the Checkout Upsell Grid to the order, the Checkout Upsell Grid is displayed again and any other items from the grid can be added to the sale if required.

To proceed, press the "CHECK OUT" button > items in the order are displayed > Press "Pay by Card" to finalise > Kiosk takes payment and returns to the Home Screen.

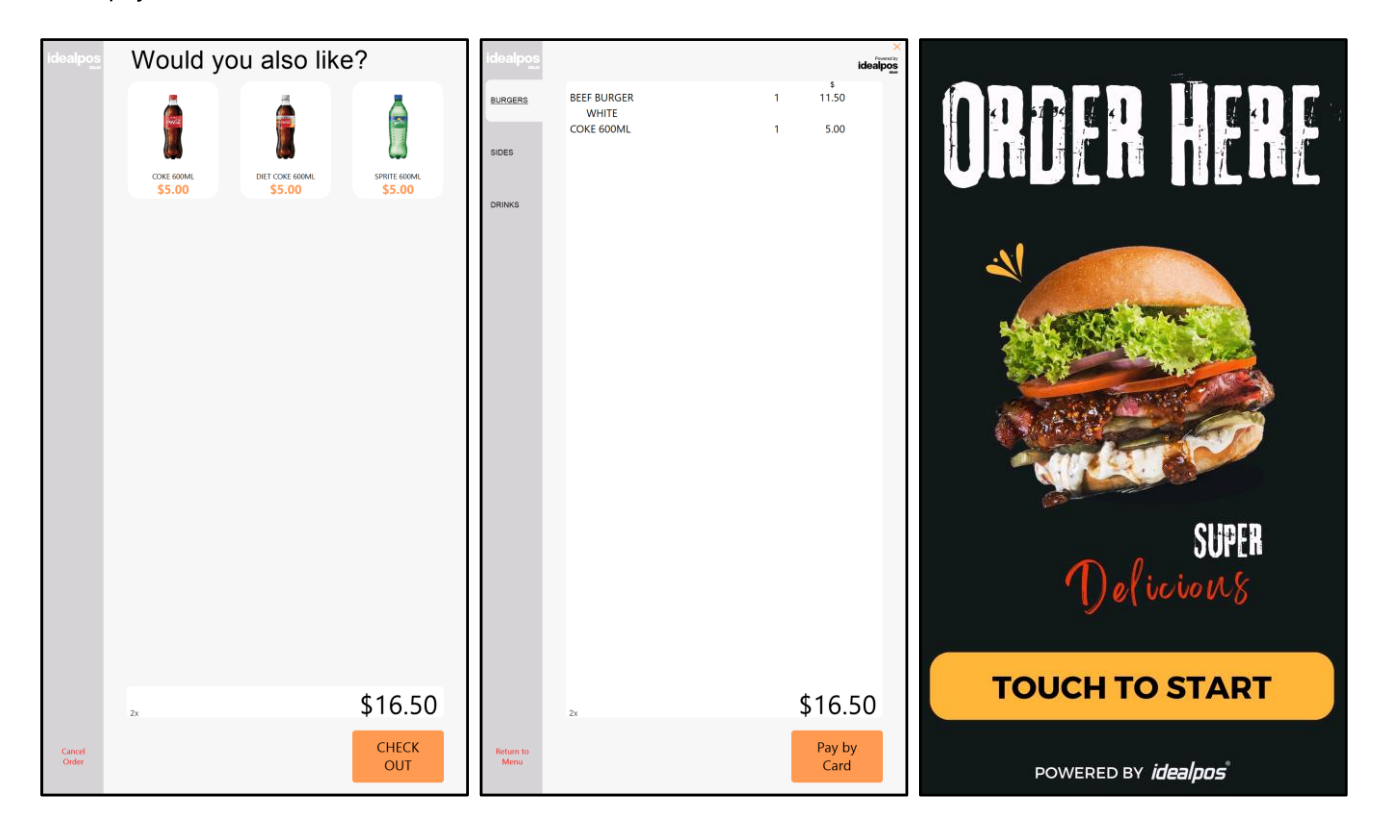

This function introduces the ability to show the IPSClient Screen from the POS Connectivity Indicator. To enable the Internet Connectivity Indicator on the POS Screen, follow the steps that are outlined in this Update History Document under IP-7043 – Yes/No Option – Show Internet Connectivity Indicator on POS Screen. Once the Internet Connectivity Indicator appears on the top-right corner of the POS Screen, press on the indicator.

|             |            | _ | - |    |      |
|-------------|------------|---|---|----|------|
| RECEIPT     | CLERK      | 7 | 8 | 9  | CL   |
| PRICE LEVEL | 5% ST DISC | л | 5 | 6  | NO   |
| CUSTOMER    | 5% ITEM    | 4 | 3 | U  | SALE |
| BAR TAB     | REFUND     | 1 | 2 | 2  | Y    |
| PENDING     | VOID SALE  | 1 | 2 | 3  | ^    |
| TABLE MAP   | VOID       | 0 | • | EN | TER  |

After pressing on the Internet Connectivity Indicator, the IPSClient Screen will be displayed. This can be used to see whether there are any connectivity issues with other POS Terminals on the network.

Note - This is a reduced functionality IPSClient screen that intentionally has the menu hidden (to prevent unauthorised access to advanced features in the IPSClient screen).

To gain access to the full IPSClient screen that contains the menu at the top, close the POS Screen and open the IPSClient via the Windows System Tray.

| 80 | IPS Client - Termi | inal 1  |          |             |                 | — C            | x í      |
|----|--------------------|---------|----------|-------------|-----------------|----------------|----------|
|    | Status             | Network | Number ^ | Description | IP              | Address        | Packets  |
|    | Online             | Group 1 | 1        | POS 1       | 10              | .40.26.27      |          |
|    | Online             | Group 1 | 2        | POS 2       | 10              | .40.26.26      |          |
|    |                    |         |          |             |                 |                |          |
|    |                    |         |          |             |                 |                |          |
|    |                    |         |          |             |                 |                |          |
|    |                    |         |          |             |                 |                |          |
|    |                    |         |          |             |                 |                |          |
|    |                    |         |          |             | Version: 9.0.8. | 3 Terminals: 2 | 10:51:31 |

### **Room Interface**

### IP-7057 – Generic Room Interface

This function introduces the ability to configure Idealpos to use a Generic Room Interface. The Generic Room Interface is based on the Newbook (File) Room Interface. This interface will require the Generic module to be enabled in the Idealpos License to function.

In summary, the Generic Room Interface works as follows:

- A shared network path is configured where a GUEST.DAT file is created and stored the file contains the guest's names and room numbers.
- The shared network path is also used to write charges to a CHARGES.DAT file.
- A Tender Type is linked to the Generic Room Interface.
- When tendering a sale and selecting the Tender Type that's linked to this interface, a prompt is displayed where the guest's room number is entered, and the guest's name is selected.
- The resulting charge is written to the CHARGES.DAT file in the shared network path.
- When tendering a sale using the tender linked to the Generic Room Interface, one or more lines with a single Transaction Type of "CHARGE" are written to the CHARGES.DAT file (one line for each Department).
- When tendering a sale using a tender not linked to the Generic Room Interface, one or more lines with a Transaction Type of "CHARGE" (one line for each Department), and a single line with a Transaction Type of "PAY" are recorded to the CHARGES.DAT (the CHARGES.DAT file is written to for all transactions).

The steps outlined on the following pages outlines the setup of this interface in a summarised version. For a more extensive guide with complete screenshots, refer to the Idealpos User Guide – <u>https://userguide.idealpos.com.au</u>

Within the User Guide, go to Room Interface > Generic Room Interface.

Go to: Back Office > Setup > Licence Gateway.

Ensure that the Generic module appears in the Options column for each POS Terminal that will utilise the Generic Room Interface. Contact Idealpos or your Idealpos Reseller to purchase the Generic module.

### Configure a shared network path for the Generic Room Interface

The Generic Room Interface will require a shared network path/location that is accessible to all POS Terminals that will utilise the Generic Room Interface.

After a shared network path has been configured, take note of the network path (e.g. <u>\\HOSTNAME\ShareFolder</u>) as this will be required when entering the network path.

Note that additional configuration may be required, such as User Accounts and Share Pemission configuration. This is outside the scope of the Update History or User Guide.

### Configure a Tender Type for the Generic Room Interface

Go to: Back Office > Setup > Function Descriptors. Locate the next available and unused Function Descriptor > Modify > Enter a Description (e.g. PMS CHARGE or ROOM CHARGE) > Save the change.

### Configure the Generic Interface in Global Options

Go to: Back Office > Setup > Global Options > Interfaces > Rooms. Interface Type: Generic

**Output from POS:** Enter the POS Terminal number of the main POS that will handle the outputting of data to the Generic PMS.

**Network Path:** Enter the network path that has been configured. *Note – Ensure that the network path does not contain a backslash at the end of the path as this will prevent the functionality from working successfully.* **Tender Type:** Select the PMS CHARGE or ROOM CHARGE Tender Type that was configured above.

#### **Restart Idealpos to apply changes**

For all the above changes to apply, it is recommended that Idealpos is restarted on all POS Terminals and the Back Office.

Go to: Start > Idealpos > IPSUtils > Press "Close" > Confirm.

Start Idealpos via the "Idealpos" desktop shortcut, or go to: Start > Idealpos > Idealpos.

#### **GUEST.DAT** file information

A GUEST.DAT file is required for this functionality.

The GUEST.DAT must be placed in the network path that configured above.

The GUEST.DAT file will store information about Room Numbers/Guests and will be used when tendering to the PMS CHARGE/ROOM CHARGE Tender Type.

The format of the GUEST.DAT is as follows:

RoomNumber, CustomerName, CreditLimit, CurrentBalance, ScanCode

An example GUEST.DAT has been listed below that can be used to demonstrate this functionality:

100,Joe Blow,1000,0,123123123123 101,Joanne Blow,1000,500,234234234234

#### **CHARGES.DAT** file information

A CHARGES.DAT file is created automatically in the network path location and records all charges/transactions. The format of the data stored in this file is as follows:

Transaction Type, Room Number, Customer Name, Department, GLCode, QTY, Amount, Location, DateStamp, DepartmentTotal AddOnTaxAmount, DepartmentTotal Inclusive TaxAmount, Audit Number

#### Return to top

#### **Using Generic Room Interface**

After this functionality has been configured, add items to a sale and press the ENTER button to go to the Tender screen.

Within the Tender screen, press the PMS CHARGE or ROOM CHARGE button.

A "Post Transaction To PMS" window will be displayed.

Enter the guest's room number and press "Proceed".

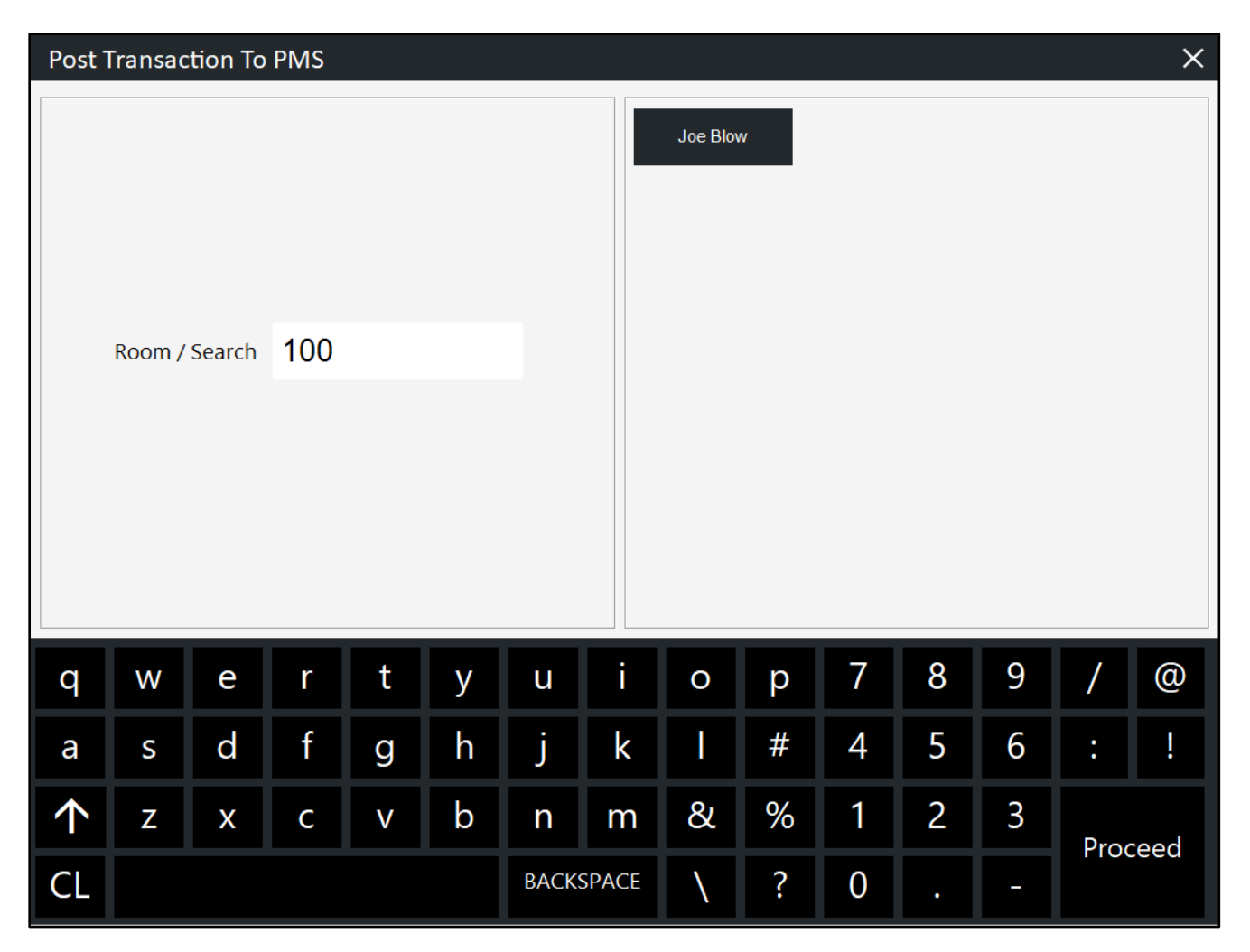

#### Return to top

The guest's name will be displayed – press the guest's name to post the transaction to their room. A confirmation prompt will be displayed – accept the confirmation prompt to post to their room.

| Post T     | 「ransac | tion To | PMS |   |   |             |            |          |   |   |   |   |     | ×    |
|------------|---------|---------|-----|---|---|-------------|------------|----------|---|---|---|---|-----|------|
|            | Room /  | Search  | 100 |   |   |             |            | Joe Blov | N |   |   |   |     |      |
|            |         |         |     |   |   | Post        | to : Joe E | Blow     |   |   |   |   |     |      |
|            |         |         |     |   |   | Are         | e you sur  | e?       |   |   |   |   |     |      |
|            |         |         |     |   |   | <u>Y</u> es | ]          | No       |   |   |   |   |     |      |
|            | _       | _       | _   | _ | _ | _           |            | _        | _ | _ |   | _ |     |      |
| q          | W       | е       | r   | t | у | u           | i          | 0        | р | 7 | 8 | 9 | /   | @    |
| а          | S       | d       | f   | g | h | j           | k          |          | # | 4 | 5 | 6 | :   | !    |
| $\uparrow$ | z       | x       | С   | V | b | n           | m          | &        | % | 1 | 2 | 3 | Pro | ceed |
| CL         |         |         |     |   |   | BACK        | SPACE      | λ        | ? | 0 | • | - |     | Jeeu |

The CHARGES.DAT file will be written to (in the network path configured in Global Options > Interfaces > Rooms). If the file does not exist, it will be created automatically in the network path.

|      | CHARGES.DAT              | • +                                            |
|------|--------------------------|------------------------------------------------|
| File | Edit View                |                                                |
| CHAR | GE,100,Joe Blow,COFFEE,, | 3,10.00,1,15/05/25 17:13:07,0,0.00,0.91,1142-1 |

### idealpos Update History

### IP-7043 – Yes/No Option – Show Internet Connectivity Indicator on POS Screen

This function introduces the ability to show an Internet Connectivity Indicator on the POS Screen.

The indicator will appear on the top-right corner of the POS Screen and will indicate whether the internet connection is working.

When internet connectivity is available, the indicator will appear as blue, and when internet connectivity drops, the indicator will change to red.

To configure this function, go to: Back Office > Setup > Yes/No Options.

In Yes/No Options, search "Internet".

Enable the option "Show Internet Connectivity Indicator on POS Screen".

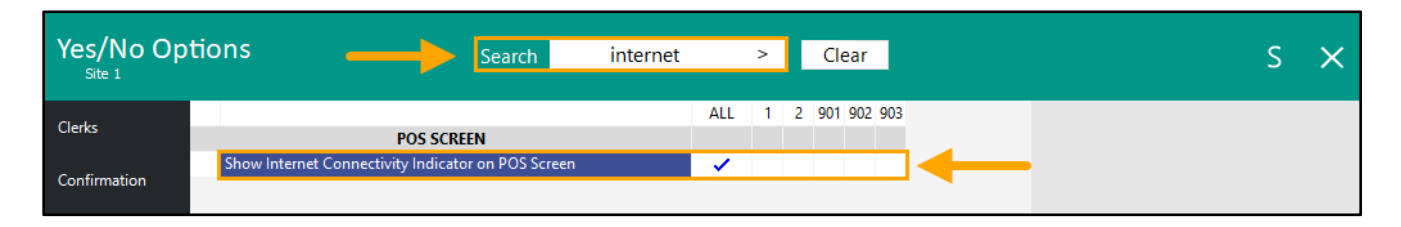

After enabling the Yes/No Option, Idealpos will need to be restarted for the change to take effect. Go to Start > Idealpos > IPSUtils > Close > Confirm the closure of Idealpos Suite of programs by pressing "Yes". Start Idealpos via the Desktop Shortcut (or via Start > Idealpos > Idealpos). The top-right corner of the POS Screen will display an internet connectivity indicator.

When internet connectivity is available, the indicator will appear as blue as per the below example:

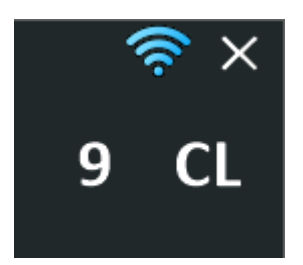

When internet connectivity is unavailable, the indicator will appear as red as per the below example:

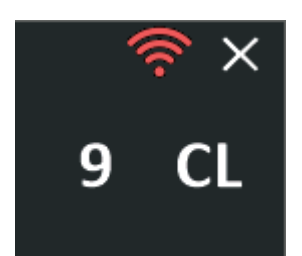